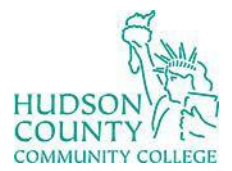

Information Technology Services

Support Phone: (201) 360-4310 Website: <u>https://www.hccc.edu/administration/its/index.html</u> Support Email: <u>computerlabs@hccc.edu</u> Twitter: @HCCC\_ITS

# **Troubleshooting SmartBoard – Mac**

# **Sound Troubleshooting**

Turn on the SmartBoard and make sure the volume dial has a **green light** next to it, then follow the steps below:

#### **STEP 1:**

Click the Apple Icon on the mac menu bar on the left corner of the monitor screen.

### **STEP 2:**

 $\therefore$   $\blacksquare$   $\blacksquare$   $\blacksquare$   $\blacksquare$   $\blacksquare$   $\blacksquare$  Look for and click, System Preferences.

#### **STEP 3:**

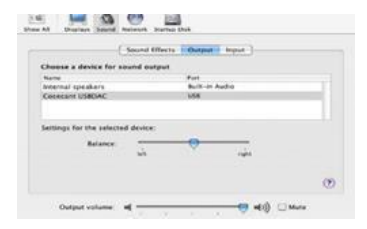

Select Sound and Output Option.

## **STEP 4:**

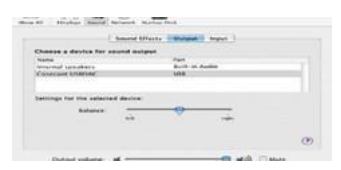

Make sure all sound types are under USB.